## **How to Upload Club Game Results**

Share the Results from Every Game You Run on the Unit 143 Website!!!

## **Step-by-Step Directions**

With your game currently loaded, Enter **LR** at the ACBLScore command prompt.

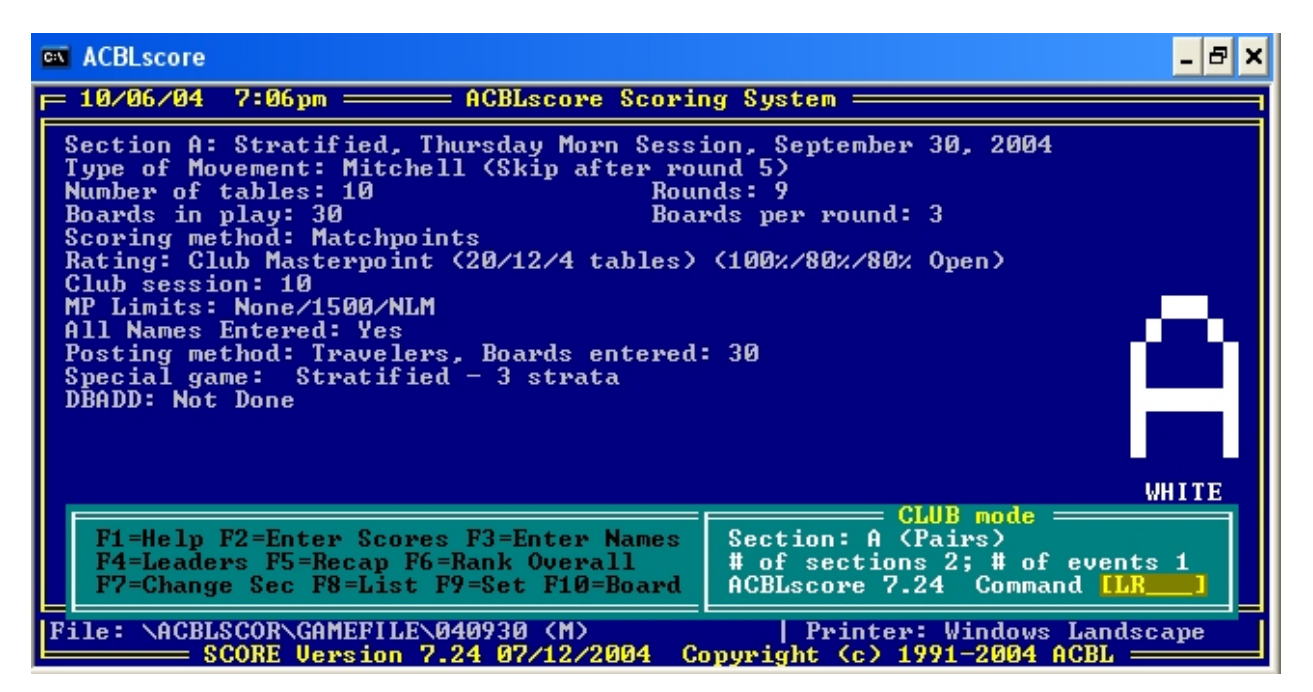

Select the recap destination (**Text File**)

| ACBLscore                                                                                                    | ₽ × |
|----------------------------------------------------------------------------------------------------|-----|
| <pre>= 10/06/04 7:07pm == ACBLscore Scoring System ====================================</pre>                                  | TE  |
| File: \ACBLSCOR\GAMEFILE\040930 (M)   Printer: Windows Landscape<br>SCORF Hersion 2 24 02/12/2004 Converget (c) 1991-2004 ACBL | ;   |

Enter the file location for the text file. Accept the default file name.

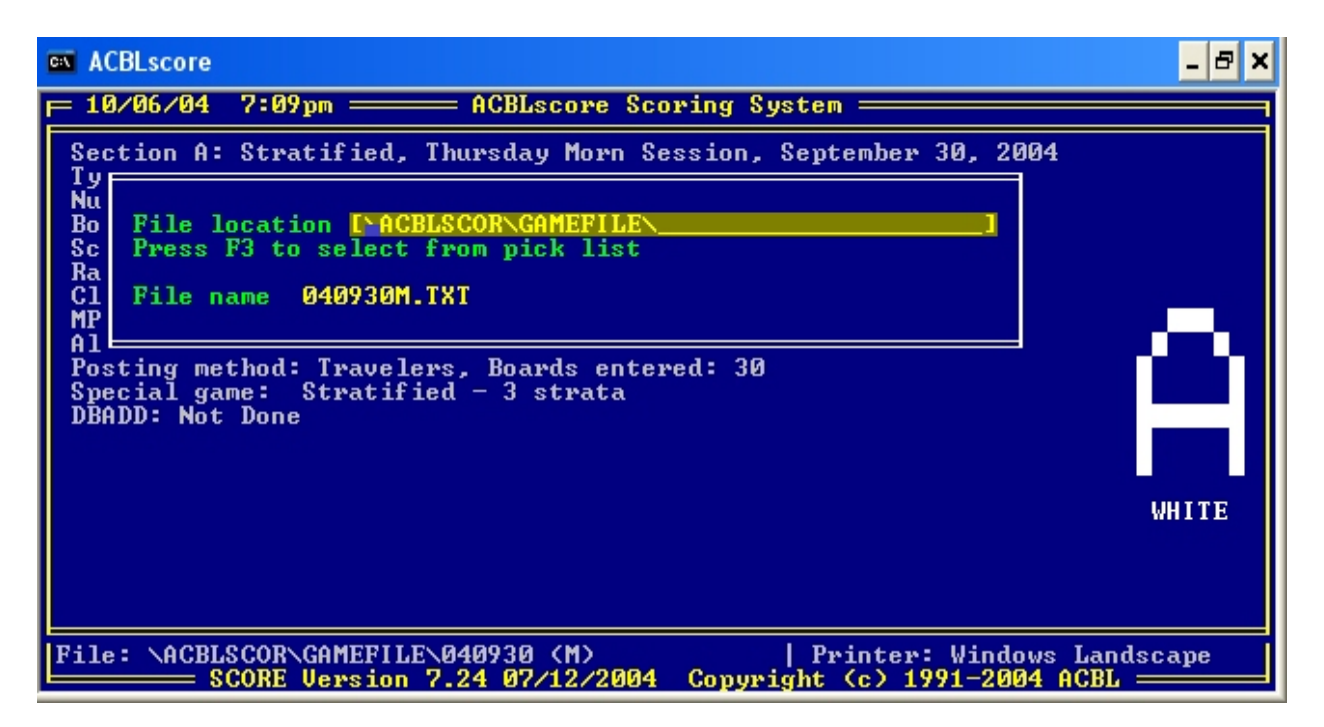

Select option **5** for recap.

| ACBLscore                                                                                                    | _ & ×                        |
|----------------------------------------------------------------------------------------------------|------------------------------|
| F 10/06/04 7:12pm ACBLscore Scoring System                                                                                                    |                              |
| Section A: Stratified, Thursday Morn Session, September 30,<br>Type of Movement: Mitchell (Skip after round 5)<br>Number of tables: 10 Rounds: 9<br>Boards in play: 30 Boards per round: 3<br>Scoring method:<br>Rating: Club Mas<br>Club session: 10<br>MP Limits: None/<br>All Names Entere<br>Posting method:<br>Special game: S<br>DBADD: Not Done<br>BADD: Not Done<br>MP List + Recap (traveler format)<br>9 Short Press + Recap (traveler format)<br>10 List + Recap (traveler format)<br>11 Recap only (traveler format) | 2004                         |
| File: \ACBLSCOR\GAMEFILE\040930 (M)   Printer: Win<br>SCORE Version 7.24 07/12/2004 Copyright (c) 1991-2                                                                                                    | ndows Landscape<br>2004 ACBL |

Enter the report width (accept the default of 120)

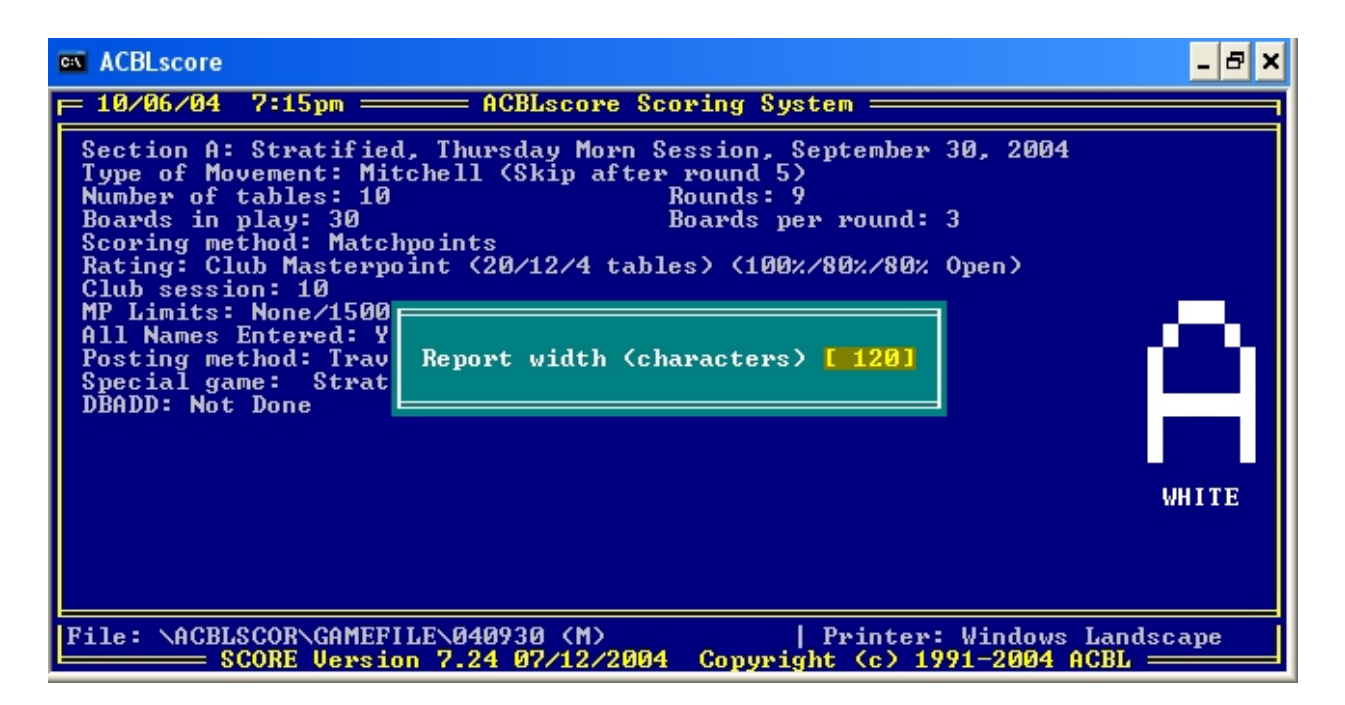

Include the N-S recap.

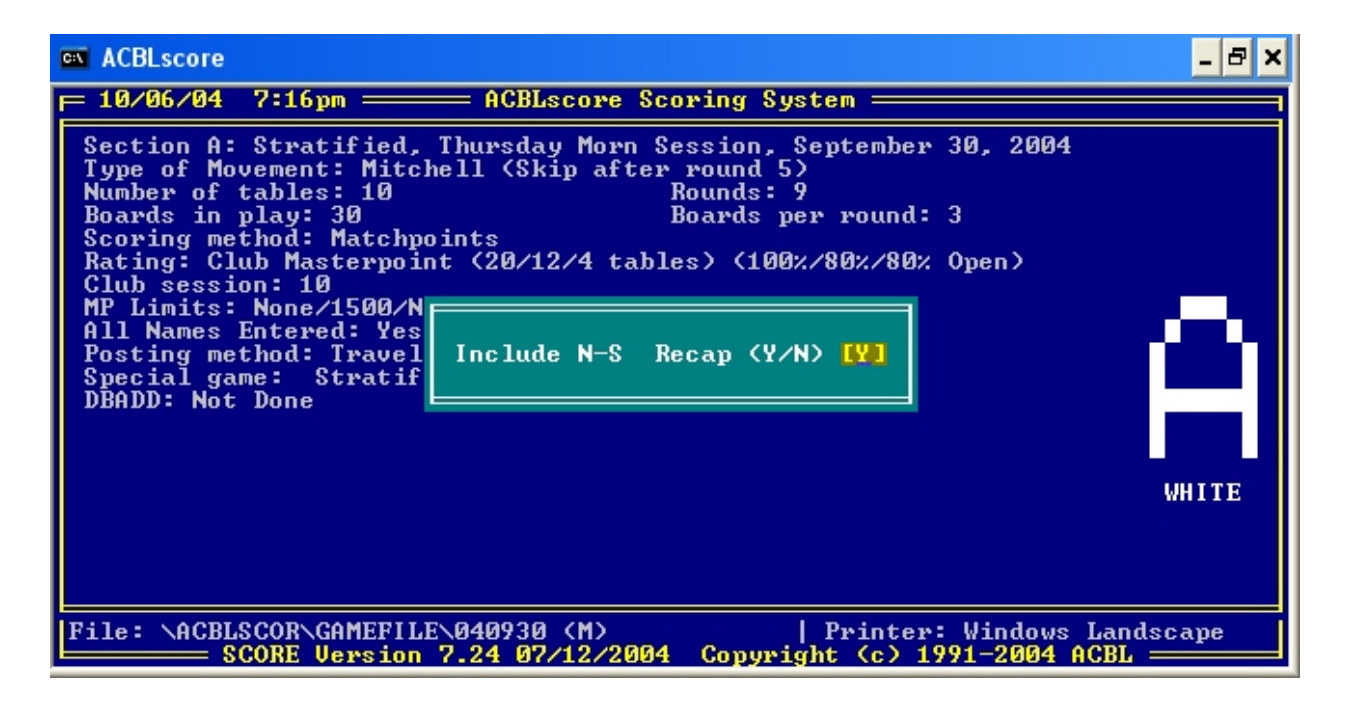

Select the printout order (by pair number)

| 🔤 ACBLscore                                                                                                    | 8 × |
|----------------------------------------------------------------------------------------------------|-----|
| <pre>10/06/04 7:17pm ACBLscore Scoring System<br/>Section A: Stratified, Thursday Morn Session, September 30, 2004<br/>Type of Movement: Mitchell (Skip after round 5)<br/>Number of tables: 10 Boards per round: 3<br/>Scoring method: Matchpoints<br/>Rating: Club Masterpoint (20/12/4 tables) (100%/80%/80% Open)<br/>Club session: 10<br/>MP Limits: None/1500/NLM<br/>All Names Entered: Yes<br/>Posting method: Travele<br/>Special game: Stratifi<br/>DBADD: Not Done</pre> | ΓE  |
| File: \ACBLSCOR\GAMEFILE\040930 (M)   Printer: Windows Landscape<br>SCORF Version 2.24 02/12/2004 Converget (c) 1991-2004 ACBL                                                                                                    | ;   |

Include the E-W Recap.

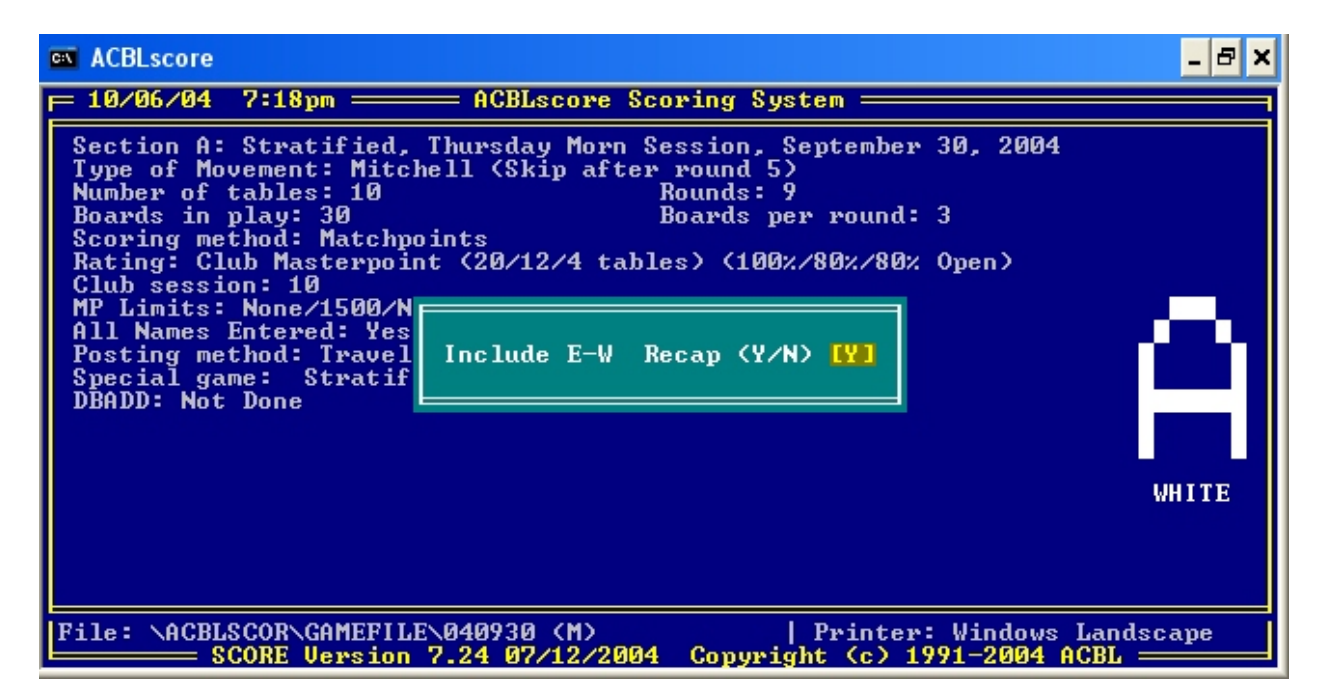

Now it's time to get the text so that it can be pasted in the Web window. Open My Computer (or Windows Explorer) and locate the text file that you just created:

| 😂 GAMEFILE                                                      |                  |                               |                    |                     |
|-----------------------------------------------------------------|------------------|-------------------------------|--------------------|---------------------|
| <u>File E</u> dit <u>Y</u> iew F <u>a</u> vorites <u>T</u> ools | s <u>H</u> elp   |                               |                    |                     |
| 🚱 Back 🝷 🕥 - 🏂 🔎                                                | Search 😥 Folders | •                             |                    |                     |
| Address C:\ACBLSCOR\GAMEFILE                                    |                  |                               |                    | 💌 🄁 Go              |
|                                                                 | Name             | Size                          | Туре 👻             | Date Modified       |
| File and Folder Tasks 🛛 🏵                                       | 🗐 041006M.TXT    | 19 KB                         | Text Document      | 10/8/2004 11:42 PM  |
|                                                                 | 🗐 040930M.TXT    | 11 KB                         | Text Document      | 10/4/2004 7:56 PM   |
| Other Places 🛛 😵                                                | 🗐 040930A.TXT    | 11 KB                         | Text Document      | 10/6/2004 6:19 PM   |
|                                                                 | 🗐 040928M.TXT    | 11 KB                         | Text Document      | 10/5/2004 5:05 PM   |
| Details                                                         | 040928E.TXT      | 12 KB                         | Text Document      | 10/5/2004 5:08 PM   |
| Decails                                                         | 🗐 040925A.TXT    | 15 KB                         | Text Document      | 10/5/2004 5:02 PM   |
|                                                                 | 🗐 040923M.TXT    | 19 KB                         | Text Document      | 10/4/2004 9:28 PM   |
|                                                                 | 🗐 040922M.TXT    | 18 KB                         | Text Document      | 10/8/2004 11:33 PM  |
|                                                                 | 🗐 040921M.TXT    | Type: Text Document           | : Document         | 10/4/2004 9:21 PM   |
|                                                                 | 040921E.TXT      | Date Modified: 10/4/2004 9:28 | PM : Document      | 10/4/2004 9:25 PM   |
|                                                                 | 🗐 040913X.TXT    | Size: 18.3 KB                 | : Document         | 11/12/2004 10:32 PM |
|                                                                 | 040913E.TXT      | 2 KB                          | Text Document      | 10/4/2004 9:16 PM   |
|                                                                 | 🕙 040925.ACA     | 25 KB                         | Microsoft Agent Ch | 10/5/2004 5:04 PM   |
|                                                                 | 🔟 LASTGAME       | 1 KB                          | File               | 10/9/2004 12:23 AM  |
|                                                                 | 🔟 041006.ACM     | 47 KB                         | ACM File           | 10/9/2004 12:06 AM  |
|                                                                 | 🔟 040930.ACM     | 33 KB                         | ACM File           | 10/6/2004 6:20 PM   |
|                                                                 | 🔟 040929.ACM     | 4 KB                          | ACM File           | 10/8/2004 11:41 PM  |

Double click on the file. It should open up in Notepad.

| B 040                                                                      | 930N.TX                                                                                                    | T - Natop                                                                                                  | ođ                                                                        |                                                              |                        |                  |                                     |                                 |           |                                                                            |                                                                                                    |
|----------------------------------------------------------------------------|----------------------------------------------------------------------------------------------------|----------------------------------------------------------------------------------------------------|---------------------------------------------------------------------------|--------------------------------------------------------------|------------------------|------------------|-------------------------------------|---------------------------------|-----------|----------------------------------------------------------------------------|----------------------------------------------------------------------------------------------------|
| Cile Ed                                                                    | it Figmat                                                                                                    | New He                                                                                                    | þ                                                                         |                                                              |                        |                  |                                     |                                 |           |                                                                            |                                                                                                    |
| Strat<br>Score:<br>Pair<br>1<br>2<br>3<br>4<br>5<br>6<br>7<br>8<br>9<br>10 | ified T<br>s after<br>Pct<br>19.26<br>48.84<br>43.75<br>62.73<br>37.27<br>61.11<br>48.84<br>41.20<br>50.46<br>53 | hursday<br>30 boai<br>5core<br>128 00<br>105 50<br>94 50<br>135 50<br>135 50<br>105 50<br>105 50<br>100 00 | Morn<br>*ds A<br>A<br>A<br>B<br>A<br>C<br>B<br>B<br>A<br>C<br>B<br>B<br>A | Session<br>verages<br>section<br>A 5<br>3 1<br>1<br>2<br>4 2 | h Sept<br>100<br>Rank  | ember<br>LO<br>C | 30, 20<br>Sect<br>overal<br>A<br>/6 | 04<br>ion A<br>l Rank<br>B<br>l | Nort<br>c | h-South<br>MPS<br>0.96(08)<br>1.00(SA)<br>0.70(SA)<br>0.24(00)<br>0.35(SA) | Mary Adrignola - Paula Butler<br>Judy Putzel - Alice Kerckhoff<br>Barbara Price - Barbara Watson<br>Marilyn Kopf - L Greennan<br>Debra Ettel - Carol Jablonow<br>Linda Powers - Helen Stolar<br>Elenore Collinger - Herriette Ackerman Jr<br>Blanche Handler - Sonni Mauze<br>Jaan Fisher - Colleen Roth<br>Jacqueline Signoff - Enrice Portnov |
|                                                                            |                                                                                                    |                                                                                                    |                                                                           |                                                              |                        |                  |                                     |                                 |           |                                                                            | · · · · · · · · · · · · · · · · · · ·                                                                                                    |
| BOARD                                                                      |                                                                                                    | 2                                                                                                    | 2                                                                         | 64<br>1                                                      | PAIRS                  | 84<br>6          | 7                                   | 8                               | 0         | 10                                                                         |                                                                                                    |
| V                                                                          | -                                                                                                    | - <b>-</b>                                                                                                 |                                                                           |                                                              | 1                      |                  | ÷.                                  |                                 |           | 10                                                                         |                                                                                                    |
| 15                                                                         | -590                                                                                                    |                                                                                                    | _200                                                                      | 130                                                          | 50                     | 170              | 130                                 | -50                             | 110       | -110                                                                       |                                                                                                    |
| 2>                                                                         | 5<br>5 0                                                                                                    |                                                                                                    | $^{2-}_{-110}$                                                            | 7-<br>150                                                    | $\overset{7-}{_{150}}$ | 2-<br>-110       | 5<br>50                             | 5<br>50                         | -140      | -140                                                                       |                                                                                                    |
| 3>                                                                         | $^{6-}_{100}$                                                                                                    |                                                                                                    | 4<br>-600                                                                 | 4<br>-600                                                    | 4<br>-600              | 6-<br>100        | 8<br>300                            | -630                            | -630      | -630                                                                       |                                                                                                    |
| 4>                                                                         | -90                                                                                                    | -90                                                                                                    |                                                                           | -90                                                          | -90                    | -90              | -90                                 | -200                            | -110      | -90                                                                        | ×                                                                                                    |

Now go to the **Edit** Menu and **Select All** (or you can use the shortcut CTRL+A).

| 0      | 40  | 930M.TX    | T - No | tep  | ad   |         |             |       |       |        |      |          |                                                                 |
|--------|-----|------------|--------|------|------|---------|-------------|-------|-------|--------|------|----------|-----------------------------------------------------------------|
| File   | Ed  | t Format   | View   | Help | 0    |         |             |       |       |        |      |          |                                                                 |
| str    |     | Undo       | Ctrl+Z |      | Morn | sectio  | n cont      | omhor | 20 20 | 204    |      |          | <u> </u>                                                        |
| Sco    |     | Cut        | Ctrl+X |      | ds . | Average | : 108       | .0    | Sect  | tion A | Nort | h-South  | =                                                               |
| Pai    |     | Сору       | Ctrl+C |      |      | A       | n kank<br>B | c     | A     | B B    | ć    | MPS      |                                                                 |
| 1      |     | Paste      | Cpl+A  |      | в    | 3       | ĩ           | -     |       | ĩ      | -    | 0.96(OB) | Mary Adrignola - Paula Butler                                   |
| 23     | _   | Delete     | Del    |      | Å    |         |             |       |       |        |      |          | Judy Putzel – Alice Kerckhoff<br>Barbara Price – Barbara Watson |
| 4      |     | Find       | Ctrl+F |      | Â    | 1       |             |       | 3     |        |      | 1.00(SA) | Marilyn Kopf - L Greenman                                       |
| )<br>6 |     | Find Next  | F3     |      | A    | 2       |             |       | 5/6   |        |      | 0.70(SA) | Linda Powers - Helen Stolar                                     |
| 7      |     | Replace    | Ctrl+H |      | ŝ    | -       |             |       | -, -  |        | 2    | 0.24(oc) | Elenore Collinger - Henriette Ackerman Jr                       |
| 8      | _   | Go To      | Ctrl+G | _    | B    | 4       | 2           |       |       |        |      | 0.35(SA) | Blanche Handler – Sonni Mauze<br>Jean Fisher – Colleen Roth     |
| 10     |     | Select All | Ctrl+A |      | Ā    |         | -           |       |       |        |      |          | Jacqueline Sincoff - Eunice Portnoy                             |
|        | _   | Time/Date  | F5     |      |      |         |             |       |       |        |      |          |                                                                 |
|        |     |            |        |      |      | ¥       | *PAIRS      | **    |       |        |      |          |                                                                 |
| BOAR   | RD. | 1          | 2      |      | 3    | 4       | 5           | 6     | 7     | 8      | 9    | 10       |                                                                 |
| Ĭ      | L>  | 0          |        |      | 1    | 6-      | 4           | 8     | 6-    | 3      | 5    | 2        |                                                                 |
|        |     | -590       |        |      | -200 | 130     | 50          | 170   | 130   | -50    | 110  | -110     |                                                                 |
| 7      | 2>  | 5          |        |      | 2-   | 7-      | 7-          | 2-    | 5     | 5      | -    | -        |                                                                 |
|        |     | 50         |        |      | -110 | 150     | 150         | -110  | 50    | 50     | -140 | -140     |                                                                 |
| 3      | 3>  | 6-         |        |      | 4    | 4       | 4           | 6-    | 8     | 1      | 1    | 1        |                                                                 |
|        |     | 100        |        |      | -600 | -600    | -600        | 100   | 300   | -630   | -630 | -630     |                                                                 |
| 4      | 1>  | 5          | 5      |      |      | 5       | 5           | 5     | 5     | 0      | 1    | 5        |                                                                 |
|        |     | -90        | -9     | 0    |      | 90      | -90         | -90   | -90   | -200   | -110 | -90      |                                                                 |

Now use **Edit Copy** (or shortcut CTRL+C). This will copy all the text to the paste buffer.

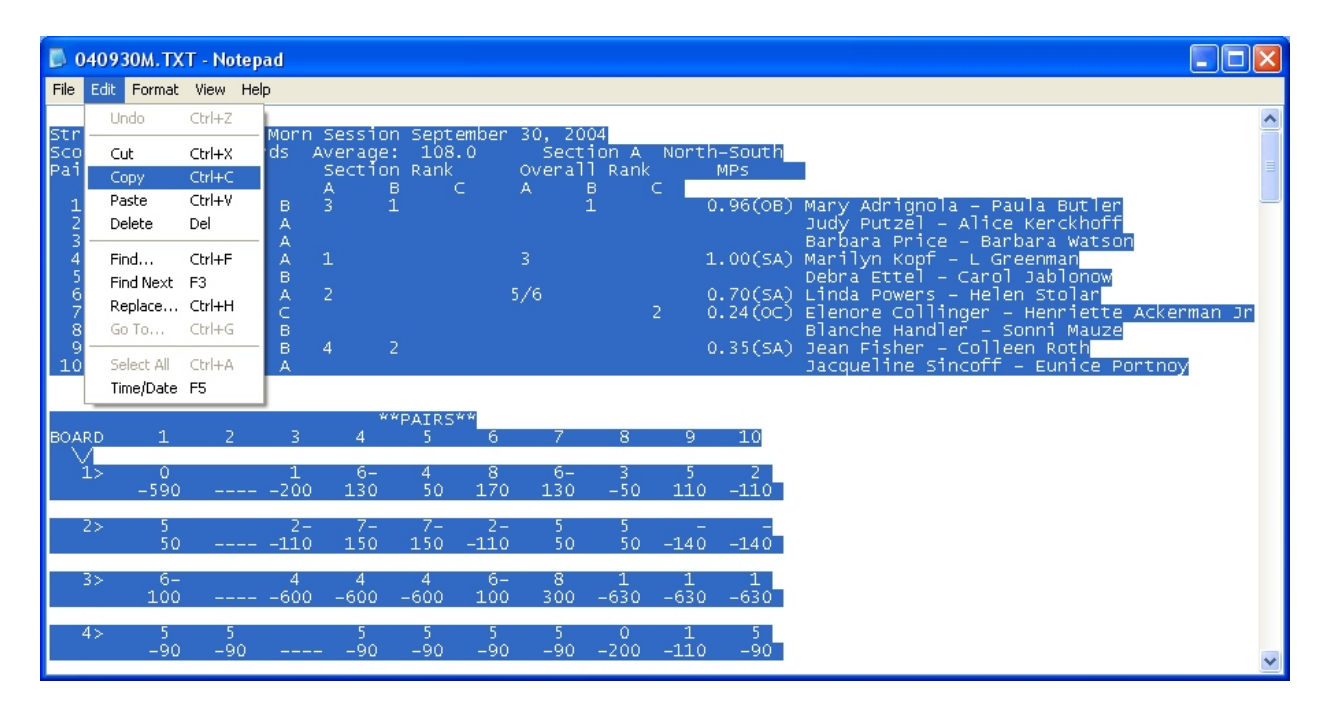

## We're getting close! Now open up your web browser and go to <u>http://www.unit143.org/results/upload.php</u>

| 🖉 Unit 143 >> Document Title - Micr                                      | osoft Internet Explorer                  |                                                                        |          |
|--------------------------------------------------------------------------|------------------------------------------|------------------------------------------------------------------------|----------|
| <u>File E</u> dit <u>V</u> iew F <u>a</u> vorites <u>T</u> ools <u>H</u> | lelp                                     |                                                                        | <b>1</b> |
| Address 🗃 http://www.unit143.org/results                                 | /upload.html                             |                                                                        | 💌 🛃 Go   |
| American C<br>Greater S<br>Unit 143<br>St. Louis                         | Contract Bridge                          | · League                                                               |          |
| Home                                                                     | Upload!                                  |                                                                        |          |
| Discussions 🙀                                                            | You are about to u<br>from the following | pload some results for a local game. Please choose careful<br>options: | ly       |
| New Unit Members                                                         | <u>Help</u> , Return to <u>Re</u>        | esults Page, Home Page                                                 |          |
| Calendar                                                                 | Club Location                            | Bridge Haven                                                           |          |
| Newcomers to ,<br>Duplicate                                              | Date                                     | Choose date ( YYYY/MM/DD )                                             |          |
| Clubs                                                                    | Time                                     | Morning 💌                                                              |          |
| Tournaments 🕨 💑                                                          | Password                                 |                                                                        |          |
| Special Events 🕴                                                         |                                          |                                                                        | <u> </u> |
| Member Services 🖡                                                        | Results                                  |                                                                        |          |
| Unit 143 Governance 🖡 🎂                                                  | Copy & Paste<br>in the results           |                                                                        |          |
| Library and Helpful ,                                                    | text.                                    |                                                                        |          |
| Attp://www.unit143.org/index.html                                        |                                          | 🥥 Internet                                                             |          |

Now, fill in the information requested and then click in the results area. Right-click and select Paste (or use shortcut CTRL+V). Click on Upload and you're done!!!!

| <b>@</b> 1 | Jnit    | 143          | >> Do    | cument T           | itle - M      | icroso   | ft Internet Explorer                 |                                                              |          |          |
|------------|---------|--------------|----------|--------------------|---------------|----------|--------------------------------------|--------------------------------------------------------------|----------|----------|
| Ε          | ile     | <u>E</u> dit | ⊻iew     | F <u>a</u> vorites | Tools         | Help     |                                      |                                                              |          | -        |
| i Ad       | dress   | <b>ا (2)</b> | http://v | ww.unit143         | .org/resu     | lts/uplo | ad.html                              |                                                              | •        | → Go     |
|            |         |              |          | Но                 | me            | L<br>Y   | <b>Jpload!</b><br>′ou are about to u | ipload some results for a local game. Please choose carefull | y        | <u> </u> |
|            | -       | No           |          | Discussio          | ons           | fi       | rom the following                    | options:                                                     |          |          |
|            |         |              |          | Calen              | dar           |          | <u>teip</u> , Return to <u>Re</u>    |                                                              |          |          |
|            |         |              | Ne       | wcomers<br>Duplic  | sto,<br>ate   | 9<br>9   | Club Location<br>Date                | 2004/09/30 Choose date ( YYYY/MM/DD )                        |          |          |
|            |         |              |          | Clu                | ubs •         | •        | Time                                 | Morning                                                      |          |          |
|            |         |              | То       | ourname            | nts 🕨         | <b>1</b> | Password                             | Jobededek                                                    |          |          |
|            |         |              | Spe      | ecial Eve          | nts •         |          |                                      | 28> - 7 7 3- 3                                               | <b>*</b> |          |
|            |         | M            | lemb     | er Servi           | ces )         | •        | Results                              | 400 460 460 430 430<br>400 430 460 430                       |          |          |
|            | ۔<br>   | Jnit         | 143 (    | Governai           | nce )<br>oful | 9        | in the results                       | 29> 4- 4- 6- 1- 6-<br>0 1- 3 8                               |          |          |
|            | -       |              |          | Li                 | nks'          |          | (Do not worry                        | 110 -110 100 -200 100 -<br>670 -200 -140 200                 |          |          |
|            | -       |              |          | Site Ind           | lex           |          | about word-<br>wrapping.)            | 30> 8 3- 6 3- 3-<br>0 3- 7 1<br>500 150 170 150 150 -        |          |          |
|            |         |              |          |                    | 1             | 1        |                                      | 50 150 460 130                                               | •        |          |
|            |         |              |          |                    |               | P        |                                      | Upload                                                       |          |          |
| Left.      |         |              |          |                    | 4             |          |                                      |                                                              |          | -        |
| e ۲        | ittp:// | lwww.        | unit143  | 3.org/results      | /index.ht     | ml       |                                      | 🥑 Internet                                                   |          | :        |

The text will look wrapped but the upload will take care of that. Now go and look at your results!